中学生·保護者様用

## 大牟田高等学校 第1回オープンスクール 申込方法

※インターネットを利用して「イベント申込サイト(ミライコンパス 🏈 miraicompass)」からお申込いただきます。

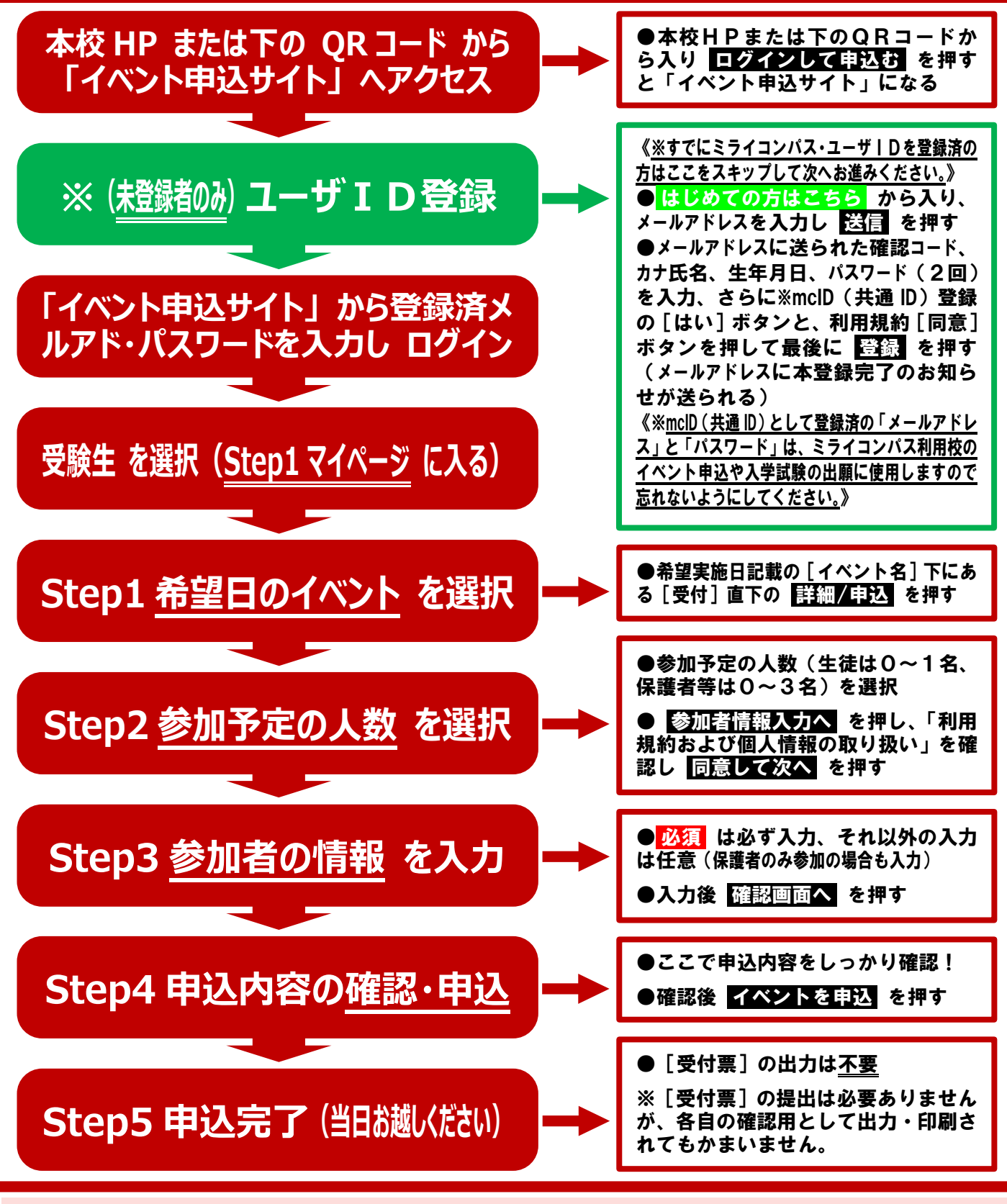

キャンセルや申込内容の変更は、「Step1 マイページ」にて可能です。
申込締切日は 8月3日(日) です。締切日以降の申込も可能ではありますが、できる限り、締切日までの申込にご協力ください。
申込に関する「利用ガイド」を本校 HP(受験生の方へ)に掲載しております。
お問い合わせは、本校(総括教頭: 杉野)へお願いいたします。
お問い合わせ先 ⊠info@ohmuta.ac.jp ☎0944-53-5011

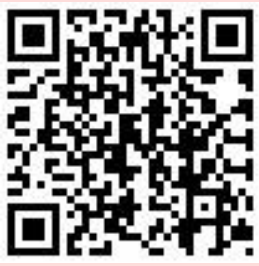